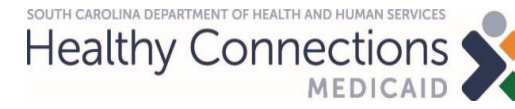

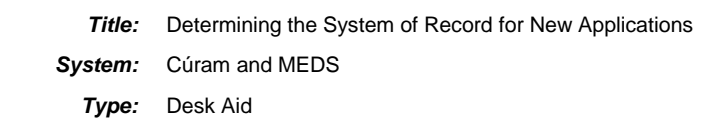

### Determining the System of Record for New Applications

Job Aid

### Purpose and Scope

Cúram SOR (System of Record) has two eligibility systems: HCR (HealthCare Reform) for MAGI cases and CGIS (Cúram Global Income Support) for Non-MAGI, LTC/OSS, and Specialty cases.

As applicants and beneficiaries are transitioned from MEDS SOR to CGIS, it is important for ALL eligibility workers to identify the correct SOR (System of Record) <u>before processing new</u> <u>applicants/applications.</u>

# **Table of Contents**

| SECTION 1: Search Systems                      | 3 |
|------------------------------------------------|---|
| A. MMIS Retrieval Screen                       | 3 |
| B. MEDS Search                                 | 3 |
| C. Cúram Person Search                         | 4 |
| D. Cúram Pending Applications and Cases Search | 5 |
| SECTION 2: Documentation                       | 6 |
| A. Pending in MEDS and CGIS                    | 6 |
| B. Process in MEDS                             | 6 |
| C. Process in CGIS (Non-MAGI Only)             | 7 |
| D. Process in HCR                              | 7 |
|                                                |   |

Healthy Connections

#### **Most Recent Changes**

Any changes made to this job aid are listed below to allow you to quickly see what has been modified since you last viewed this document.

| Date     | Description of Change | Page |
|----------|-----------------------|------|
| 2.3.2021 | Initial Release       | N/A  |
|          | •                     |      |

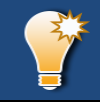

# What to Know Before You Start

Cúram SOR (System of Record) has two eligibility systems: HCR (HealthCare Reform) for MAGI cases and CGIS (Cúram Global Income Support) for Non-MAGI, LTC/OSS, and Specialty cases.

HCR applications appear as Insurance Affordability Application and CGIS applications as Income Support Application.

Applicants and beneficiaries may have applications and cases in both HCR and CGIS HOWEVER, they can only have <u>eligibility in one system</u> (HCR or CGIS). Understanding the system in which they have eligibility is key.

If the primary applicant already exists in Cúram, they should not be registered. Their Person Page (and Person ID) can connect with HCR and CGIS.

Blended Households are households where one household member may be determined, at application, to be eligible for a MAGI product while another family member is eligible for a Non-MAGI, LTC or Specialty product.

If the applicant(s) have more than one pending application, work the pending application in the SOR with the oldest date, and be sure to review both applications for differences in information.

If the pending application date is the same for both systems, then continue with the SOR where the client is currently receiving services, and in Cúram if they are not currently receiving services.

Note: Links in this document only work when the pdf file is open. They do not work from the SharePoint site.

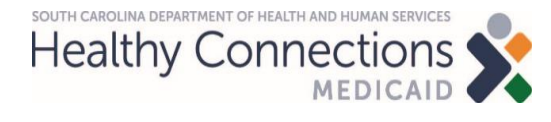

## SECTION 1: Search Systems

Eligibility specialist should search MMIS, Cúram and MEDS to determine if the applicant is a current beneficiary.

| A. MN | A. MMIS Retrieval Screen                                                                                                    |  |  |
|-------|----------------------------------------------------------------------------------------------------|--|--|
| Step  | Action                                                                                                    |  |  |
| 1     | For each household member, search on the MMIS Recipient Retrieval Screen with the SSN (social security number).                                                                                                    |  |  |
| 2     | The MMIS System of Record (SOR) shows whether an individual's case record is in Cúram or MEDS based on information in the PAT NO: field.                                                                                                    |  |  |
|       | a. Where PAT NO: STATE, the SOR is Cúram. The example below indicates the SOR is<br>Cúram and the PCAT is 32.                                                                                                    |  |  |
|       | ZIP:29053RSP IND:0TPL:NFACIL:HHPAY CAT:32PAT NO:STATEDSSDLU:12/09/20VA:0RACE:01BIRTH:11/29/1949HISTD:CLM20HHSDLU:01/15/99POV:NNLDEP:0SEX:2DEATH:00/00/00MEDICAIDELIGINELIGPAYQLSBUYIN-BSTELIGBUYIN-ASTELIGCURR:11/01/0232QPRV1:00/0000/0000/0000/0000/0000/00PRV1:07/01/9411/01/0232QPRV1:000000/0000/0000/0000/00PRV2:00/00/0000/0000/0000/0000/0000/0000/0000/0000/0000/00PRV3:00/00/0000/0000/0000/0000/0000/0000/0000/0000/00PRV4:00/00/0000/0000/0000/0000/0000/0000/0000/0000/00                                                                                                    |  |  |
|       | b. Where PAT NO: is anything else (a worker ID), then SOR is MEDS.                                                                                                    |  |  |
|       | 21P:       2370       RSP IND: 0       TPL: N       FACIL: HH       PAY CAT: 32         PAT NO: NAN1702       DSSDLU: 07/13/15       VA: N       RACE: 02 BIRTH: 02/06/1953         HHSID: RSSS0       HHSDLU: 07/29/11       POV: V ML       DEP: 0       SEX: 2       DEATH: 00/00/00         MEDICAID ELIG       INELIG PAY Q       IS       BUYIN-B ST       ELIG       BUYIN-A ST       ELIG         CURR: 00/00/00       D0/00/00       D0/00/00       PRV1: 0000       00/00 00/00 00/00       PRV1: 0000 00/00 00/00 00/00       00/00         PRV2: 00/00/00       00/00/00       PRV2: 0000       00/00 00/00       PRV2: 0000 00/00 00/00       00/00         PRV3: 00/00/00       00/00/00       PRV4: 0000 00/00       00/00 00/00       00/00       00/00         PRV4: 00/00/00       PRV4: 0000 00/00       PRV4: 0000 00/00       00/00 00/00       00/00       00/00 |  |  |
|       | c. If there is not a record of the member in MMIS, then a SOR has not yet been established for them.                                                                                                    |  |  |
|       | NAME:RECIP#:FAMADDR:SSN: 555443333MCN/RRN:FRADDR:MBI:PRECOUNTY:LIV ARR:QUAL CAT:COUNTY:LIV ARR:QUAL CAT:PAT NO:DSSDLU:VA:PAT NO:DSSDLU:VA:RACE:BIRTH:/HHSID:HHSDLU:POV:ML DEP:SEX:DEATH:MEDICAID ELIGINELIGPAV Q LSBVYN-A STELIGCURR:CURR:PRV1:PRV1:PRV2:PRV2:PRV3:PRV3:PRV4:PRV4:PRV5:PRV4:PRV6:PRPRV6:PRPRV6:PRPRV6:PRPRV6:PRPRV6:PRPRV6:PRPRV8:HHOOALT RECIP ID:MH** NO SSN ON FILE FOR RECIPIENT ***                                                                                                    |  |  |
| 3     | Make note of the SOR, PCAT AND current eligibility status.                                                                                                    |  |  |
| 4     | Proceed to Step B. MEDS Search.                                                                                                    |  |  |
| B. ME | DS Search                                                                                                    |  |  |
| Step  | Action                                                                                                    |  |  |
| 1     | In MEDS, select the Household Maintenance screen.                                                                                                    |  |  |

SOUTH CAROLINA DEPARTMENT OF HEALTH AND HUMAN SERVICES

| 2     | For each household member, use the Recipient Sear number).                                                                                                    | rch and enter the SSN (social security                       |
|-------|----------------------------------------------------------------------------------------------------|--------------------------------------------------------------|
|       | DIALOG: MEDMENU2<br>DATE: 01/27/21<br>S.C. DEPARTMENT OF HEALTH AND HUMAN SERVICES<br>MEDICAID ELIGIBILITY DETERMINATION SYSTEM<br>HOUSEHOLD MAINTENANCE MENU                                                                                                    | E: 1 OF: 2                                                   |
|       | PF KEY SELECT DESCRIPTION OPERANDI<br>Recipient Information<br>Household Summary Info<br>Recipient Search<br>Applications By Household<br>Primary Individual<br>Authorized Representative<br>Household Member Detail<br>Review Deduced Relationships<br>HH Member Budget Groups<br>Household Members<br>Citizenship Identity Summary<br>Medicare Coverage<br>Earned Income Detail | (s)                                                          |
| 3     | Enter "s" next to Recipient Search and press Enter. Th                                                                                                    | is takes you to the MHS01 screen.                            |
| 4     | For each household member, search by Name and/o                                                                                                    | r DOB (Date of Birth).                                       |
| 5     | If the applicant does NOT have active coverage in MEI                                                                                                    | DS, proceed to C. Cúram Person Search.                       |
| 6     | If the applicant has active coverage in MEDS, the app                                                                                                    | lication should be processed in MEDS.                        |
| 7     | Proceed to Section 2: Documentation; B. Process in M                                                                                                    | EDS.                                                         |
| C. Cú | ram Person Search                                                                                                    |                                                              |
| Step  | Action                                                                                                    |                                                              |
| 1     | In Cúram, from the Home screen, click the "Search for Outcomes tab then open the Shortcuts and select Sear                                                                                                    | a Person…" link or click on the Cases and rches then Person. |
|       | Refence the Search for a Person, Application or Incompeted.                                                                                                    | e Support Case in Cúram job aid as                           |
| 2     | For each household member, search using their                                                                                                    | Person Search X Person Search                                |
|       | SSN (social security number).                                                                                                    | Person Search                                                |
|       |                                                                                                    | Search Criteria                                              |
|       |                                                                                                    | Reference 708843427 Additional Search Criteria               |
|       |                                                                                                    | First Name                                                   |
| 3     | For each household member, search using their First                                                                                                    | Name and Last Name.                                          |
|       | <ul> <li>Using just names could return too many results.</li> </ul>                                                                                                    |                                                              |
|       | <ul> <li>Adding DOB (Date of Birth) can improve accura<br/>mm/dd/yyyy format.</li> </ul>                                                                                                    | cy of the Search. DOB must be entered in                     |
| 4     | If the applicant is found:                                                                                                    |                                                              |
|       | <ul> <li>Resolve any duplicates if trained to do so. If not tra<br/>on the Doc Template.</li> </ul>                                                                                                    | ined, make note of the duplicate records                     |

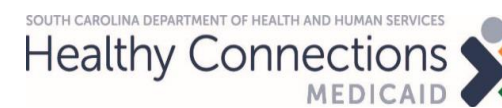

|       | b. Proceed to Step D. Cúram Pending Applications and Cases Search.                                                                                                    |
|-------|----------------------------------------------------------------------------------------------------|
| 5     | If the applicant(s) is <b>not found:</b>                                                                                                    |
|       | a. For MAGI and TEFRA applicants, proceed to <u>Section 2: Documentation, Step D. Process in</u><br><u>HCR</u> .                                                                                                    |
|       | b. For Non-MAGI Applicants, proceed to Section 2: Documentation, Step C. Process in CGIS.                                                                                                    |
|       | c. For LTC, BCCP, etc., proceed to Section 2: Documentation, Step B. Process in MEDS.                                                                                                    |
| D. Cú | ram Pending Applications and Cases Search                                                                                                    |
| Step  | Action                                                                                                    |
| 1     | On the Person Page, click the Care & Protection tab.                                                                                                    |
|       | Melvin Ironwood     2322 Train Dr., Pine Ridge, South Carolina, 29011     Male     Born 3/4/1984, Age 55     O Not Recorded     Not Recorded     Not Recorded     Cere and Protection Compliance Participant Details Issues and Proceedings Financial Transactions Referrals Client Contact |
| 2     | Click on MAGI Applications to see if there are any pending.                                                                                                    |
|       | a. If there are any pending applications, make note of the Date (of Application) and the Status.                                                                                                    |
|       | Home Eligibility Evidence Care and Protection Compliance Participant Details Issues and Proceedings Financial Transactions Referrals                                                                                                    |
|       | Cases Applications                                                                                                    |
|       | Triages     Application Date       Screenings     Reference       Type     Application Date                                                                                                    |
|       | MAGI Applications I 100030B Insurance Affordability Application 6/1/2019 Closed                                                                                                    |
| 3     | Click on Non-MAGI Applications to see if there are any pending.                                                                                                    |
|       | a. If there are any pending applications, make note of the Date (of Application) and the Status.                                                                                                    |
|       | Search Results (Number of Items: 1)                                                                                                    |
|       | Application Clients Programs Date Status                                                                                                    |
|       | <ul> <li>Clifford Laurel and<br/>Rosetta Redwood.</li> <li>Medical Assistance.</li> <li>1/1/2019</li> <li>Ready for Determination</li> </ul>                                                                                                    |
| 4     | Click on the Cases to see if there is an ACTIVE PDC (Product Delivery Case) or OPEN Integrated Case associated with the person.                                                                                                    |
|       | a. Make note of the Start Date and Status for Open and Active.                                                                                                    |
|       | The example below indicates the client has Active Streamlined Medicaid <i>however</i> the more recent Income Support case needs consideration.                                                                                                    |

Title: Determining the System of Record for New Applications

Healthy Connections

SOUTH CAROLINA DEPARTMENT OF HEALTH AND HUMAN SERVICE

System: Cúram and MEDS Type: Desk Aid

|   | Name                                                     | Role                                                                 | Owner                                                        | Start Date                                    | Status                        |                                                  |
|---|----------------------------------------------------------|----------------------------------------------------------------------|--------------------------------------------------------------|-----------------------------------------------|-------------------------------|--------------------------------------------------|
|   | Income Support                                           | Primary Client                                                       | INTAKE WORKER                                                | 12/23/2020                                    | Open                          |                                                  |
|   | Streamlined Medicaid                                     |                                                                      |                                                              | 5/1/2020                                      | Active                        |                                                  |
|   | Insurance Affordability                                  | Primary Client                                                       |                                                              | 5/1/2020                                      | Open                          |                                                  |
|   | Insurance Affordability                                  | Primary Client                                                       | State Administration                                         | 11/1/2014                                     | Closed                        |                                                  |
| 5 | If the System of I<br>Service Manager<br>Documentation T | Record (SOR) <u>doe</u><br>ticket correcting t<br>emplate, as well a | es not match what<br>the System of Rec<br>as in the System c | <u>is showinc</u><br>cord (SOR)<br>of Record. | <u>a in MMI</u><br>, enter tl | <u>S</u> , then complete a<br>ne Ticket # on the |
| 6 | If the SOR is HC                                         | R, proceed to <u>Sec</u>                                             | tion 2: Document                                             | tation, Step                                  | D. Proc                       | <u>ess in HCR</u> .                              |

For Non-MAGI Applicants and the SOR is CGIS, proceed to <u>Section 2</u>: <u>Documentation, Step C.</u> <u>Process in CGIS</u>.

For LTC, BCCP, etc., proceed to Section 2: Documentation, Step B. Process in MEDS

## SECTION 2: Documentation

If the SOR has been confirmed to be the system in which you are working, proceed with processing the case per policy. If the application/case needs to be worked in a different SOR that you process, proceed to the appropriate section below based on the SOR determined.

| A. Pe  | A. Pending in MEDS and CGIS                                                                                                    |  |  |
|--------|----------------------------------------------------------------------------------------------------|--|--|
| Step   | Action                                                                                                    |  |  |
| 1      | If the applicant(s) have more than one pending application, work the pending application in the SOR with the oldest date.                                                                                                    |  |  |
|        | If the pending application date is the same for both systems, then continue with the SOR where the client is currently receiving services, and in Cúram if they are not currently receiving services.                                                                                                   |  |  |
| 2      | Proceed to Step B, C or D below based on the SOR determined.                                                                                                    |  |  |
| B. Pro | ocess in MEDS                                                                                                    |  |  |
| Step   | Action                                                                                                    |  |  |
| 1      | Once you verified the case should be worked in MEDS, proceed to Step 2.                                                                                                    |  |  |
| 2      | A System of Record Change ticket is required to change the SOR from Cúram to MEDS if needed, even when eligibility is no long active in Cúram.                                                                                                    |  |  |
| 3      | Review the application to determine the appropriate claim type for the Tracking Form using the following guidance.<br>a. Child claiming disability = TEFRA<br>b. Request for Nursing Home, Waiver Services = SSI Institutional<br>c. OSS = OSS<br>d. Breast or Cervical Cancer = BCCP<br>e. DDSN = DDSN |  |  |

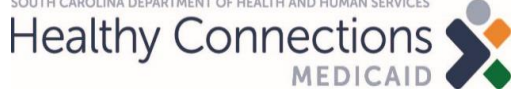

|        | f. Department of Corrections = Inmate                                                                                                    |
|--------|----------------------------------------------------------------------------------------------------|
| 4      | Search OnBase for an existing ACTIVE MEDS-Application Tracking Form. If one does not exist, then create one. Update the keywords on the Tracking Form as follows:                                |
|        | i. Case Date = date application received                                                                                                    |
|        | ii. Claim Type = SSI Institutional, TEFRA, OSS, DDSN, etc.                                                                                                    |
| 5      | Close the ACTIVE Tracking Form in OnBase - Do NOT disposition the Tracking Form or place in Follow-up. (The Tracking Form will be served to the appropriate PathOS pathway the next day.)        |
| 6      | Record the Service Manager ticket number (SMT##) if applicable, and actions taken in the SOR Notes and on the Documentation Template.                                                            |
| 7      | Pend the PathOS task if applicable                                                                                                    |
| C. Pro | ocess in CGIS (Non-MAGI Only)                                                                                                    |
| Step   | Action                                                                                                    |
| 1      | Once you have verified the case should be worked in CGIS, proceed to Step 2.                                                                                                    |
| 2      | A System of Record Change ticket is not needed when changing from MEDS to Cúram.                                                                                                    |
| 3      | Search OnBase for an existing ACTIVE MEDS-Application Tracking Form. If one does not exist, then do not create one. If one does exist, update the keywords on the Tracking Form as follows:      |
|        | i. Case Date = date application received                                                                                                    |
|        | ii. Claim Type = Non-MAGI CGIS                                                                                                    |
| 4      | Record actions taken in the SOR Notes and on the Documentation Template.                                                                                                    |
| 5      | Pend the PathOS task if applicable.                                                                                                    |
| D. Pro | ocess in HCR                                                                                                    |
| Step   | Action                                                                                                    |
| 1      | Once you have verified the case should be worked in HCR, proceed to Step 2.                                                                                                    |
| 2      | A System of Record Change ticket is not needed when changing from MEDS to Cúram.                                                                                                    |
| 3      | Search OnBase for an existing ACTIVE MEDS-Application Tracking Form. If one does not exist, then do not create one. If one does exist, then update the keywords on the Tracking Form as follows: |
|        | i. Case Date = date application received                                                                                                    |
|        | ii. Claim Type = FI, PW, etc.                                                                                                    |
| 4      | Record actions taken in the SOR Notes and on the Documentation Template.                                                                                                    |
| 5      | Pend the PathOS task if applicable.                                                                                                    |
|        | END                                                                                                    |

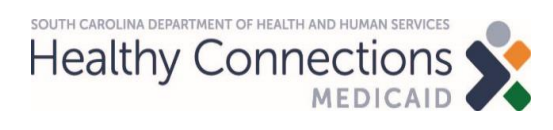

| Title:  | Determining the System of Record for New Applications |
|---------|-------------------------------------------------------|
| System: | Cúram and MEDS                                        |
| Type:   | Desk Aid                                              |